# Packet Tracer – Verbindung mit einem Webserver

## Topologie

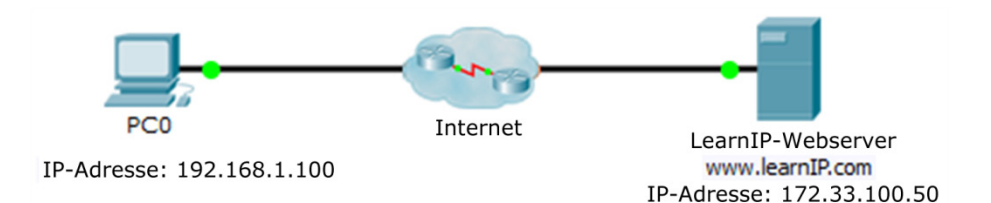

#### Ziel

Beobachten Sie, wie Pakete mithilfe von IP-Adressen durch das Internet gesendet werden.

### Schritt 1: Überprüfen der Verbindung mit dem Webserver

- a. Öffnen Sie das Fenster mit der Eingabeaufforderung auf dem Quellhost. Wählen Sie PC0.
- b. Klicken Sie auf die Registerkarte Desktop und dann auf Command Prompt (Eingabeaufforderung).
- c. Überprüfen Sie die Verbindung mit dem Webserver. Pingen Sie in der Eingabeaufforderung die IP-Adresse des Webservers an, indem Sie **ping 172.33.100.50** eingeben und die Eingabetaste drücken.

PC> ping 172.33.100.50

Pinging 172.33.100.50 with 32 bytes of data: Antwort von 172.33.100.50: Bytes=32 Zeit=41ms TTL=126 Antwort von 172.33.100.50: Bytes=32 Zeit=41ms TTL=126 Antwort von 172.33.100.50: Bytes=32 Zeit=41ms TTL=126 Antwort von 172.33.100.50: Bytes=32 Zeit=41ms TTL=126 Ping statistics for 172.33.100.50:

Packets: Sent = 4, Received = 3, Lost = 1 (25% loss), Approximate round trip times in milli-seconds: Minimum = Oms, Maximum = Oms, Mittelwert = Oms

Eine Antwort verifiziert die Netzwerkverbindung vom Client zum Ziel-Webserver. Es kann anfangs zu einer Zeitüberschreitung der Antwort kommen, während die Geräte laden und ARP durchgeführt wird.

d. Schließen Sie nur das Fenster "Command Prompt" (Eingabeaufforderung), in dem Sie auf das x im Fenster klicken. Stellen Sie sicher, dass das Konfigurationsfenster von PC0 geöffnet bleibt.

#### Schritt 2: Herstellen einer Verbindung mit dem Webserver über den Webclient

- a. Wählen Sie auf der Registerkarte "Desktop" auf PC0 Web Browser aus.
- b. Geben Sie bei "URL" **172.33.100.50** ein, und klicken Sie auf **Go** (Los). Der Webclient verbindet sich mithilfe der IP-Adresse mit dem Webserver und öffnet die Webseite.

Welche Meldungen wurden Ihnen angezeigt, nachdem die Webseite vollständig geladen war?